# SELinux handson準備編

## what's this?

SELinux Handsonの準備編です。

- ・大文字小文字の違いを意識して間違えないようにしてください
- ・全角半角の違いを意識して間違えないようにしてください。ほとんど全部半角です
- ・スペースの有無を意識して間違えないようにしてください
- ・スペリングを意識して間違えないようにしてください(mysqlとmysqldとか)
- ・sudoナントカを実行した場合、実行ユーザ(mamoru)のパスワードを入力してください
- ・Terminalの画面では、手順で\$ で始まる時も\$ は入力しない

### 環境

- Fedora16
- ・Native / Dual Boot / VPS / VM はどれでもok
  - ・VMの場合、VirtualBox、VMWare、Xen、KVM何でもok
- ・32bit/64bitはどちらでもok
- ・Server/Desktopはどちらでもok

# GOAL

- ・ターミナルの操作に慣れる
- ・apacheでuserdirを使ったサイト表示ができる

・こんなの→ http://localhost/~mamoru/

# ただしがき

- ・誤りがあったら適宜補完してください
- ・このドキュメントはMac(Snow Lepard) + VirtualBox + Fedora16 Desktop(32bit)で書きます
- ・ユーザ名を mamoru として説明します
- ・ユーザ名に特に意図はありません

# isoファイルをダウンロード

- 1. http://fedoraproject.org/ja/ にアクセス
- 2. isoファイルをダウンロード

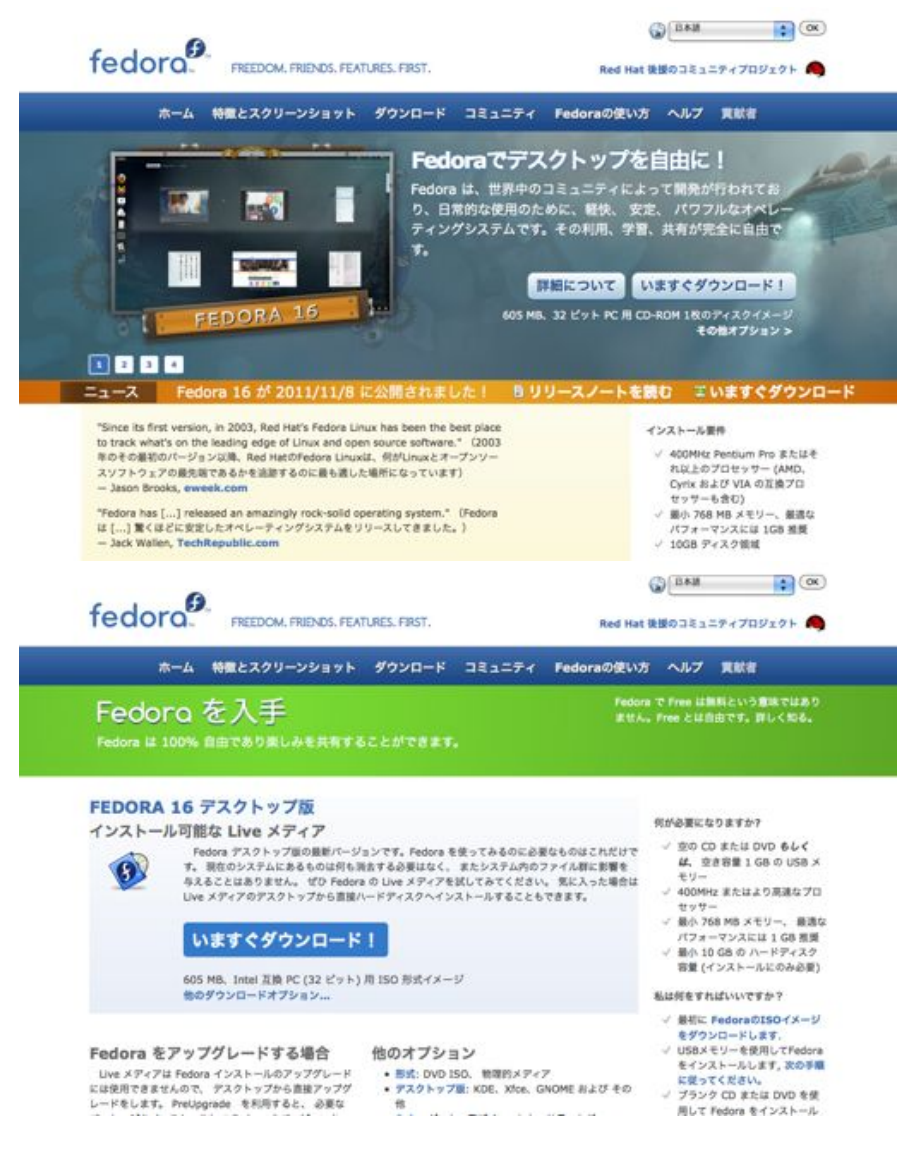

# VirtualBoxをダウンロード

- 1. https://www.virtualbox.org/ にアクセス
- 2. dmgファイルをダウンロード

Screenshots Downloads

Documentation

Community

End-user docs Technical docs Contribute

# **VirtualBox**

#### Welcome to VirtualBox.org!

 Welcome to virtualizero.

 Virtualition is a powerful x86 and AND64/Intel64 virtualization product for enterprise as well as home use. Not only is Virtualition an extremisiry feature rich, high performance product for enterprise case and performance in the second second sec

Presently, VirtualBox runs on Windows, Linux, Macintosh, and Solaris hosts and supports a large number of guest operating systems including but not limited to Windows (NT 4.0, 2000, XP, Server 2003, Vista, Windows 7), DOS/Windows 3.x, Linux (2.4 and 2.6), Solaris and OpenSolaris, 05/2, and OpenBSD.

VirtualBox is being actively developed with frequent releases and has an ever growing list of features, supported guest operating systems and platforms it runs on. VirtualBox is a community effort backed by a dedicated company: everyone is encouraged to contribute while Oracle ensures the product always meets professional quality orients.

#### Hot picks:

Pre-built virtual machines for developers over at 
 Oracle Tech Network
 phpVirtualBox AJAX web interface 
 project site

| 8    |
|------|
|      |
| 0 10 |
| 0 10 |
|      |
|      |

Login Settings Register Help/Guide

Looin Sections Rec.

Here.

.

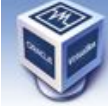

Screenshots

Downloads

Documentation

End-user docs Technical docs Contribute Community

#### **Download VirtualBox**

Here, you will find links to VirtualBox binaries and its source code.

**VirtualBox** 

#### VirtualBox binaries

#### By downloading, you agree to the terms and conditions of the respective license.

- VirtualBox platform packages. The binaries are released under the terms of the GPL version 2.
   VirtualBox 4.1.6 for Windows hosts \* ad6/amd64
   VirtualBox 4.1.6 for Linux hosts
   VirtualBox 4.1.6 for Linux hosts
   VirtualBox 4.1.6 for Solaris hosts
   VirtualBox 4.1.6 for Solaris hosts

VirtualBox 4.1.6 Oracle VM VirtualBox Extension Pack ⇔ As platforms Support for USB 2.0 devices, VirtualBox RDP and PXE boot for Intel Cards. See this chapter from the User Manual for an introduction to this Extension Pack. The Extension Pack binaries are released under the VirtualBox Personal Use and Evaluation Ucense (PUEL). Please install the extension pack with the same version as your installed version of VirtualBox If you are using VirtualBox 4.0.14, please download the extension pack ⇔ here.

- VirtualBox 4.1.6 Software Developer Kit (SDK) 
   All platforms
- See the changelog for what has changed. You might want to compare the

G+ SHA256 checksums or the
 O+ MD5 checksums

to verify the integrity of downloaded packages.

Note: After upgrading VirtualBox it is recommended to upgrade the guest additions as well.

User Manual

# VirtualBoxをインストール

1. アイコンをダブルタップ

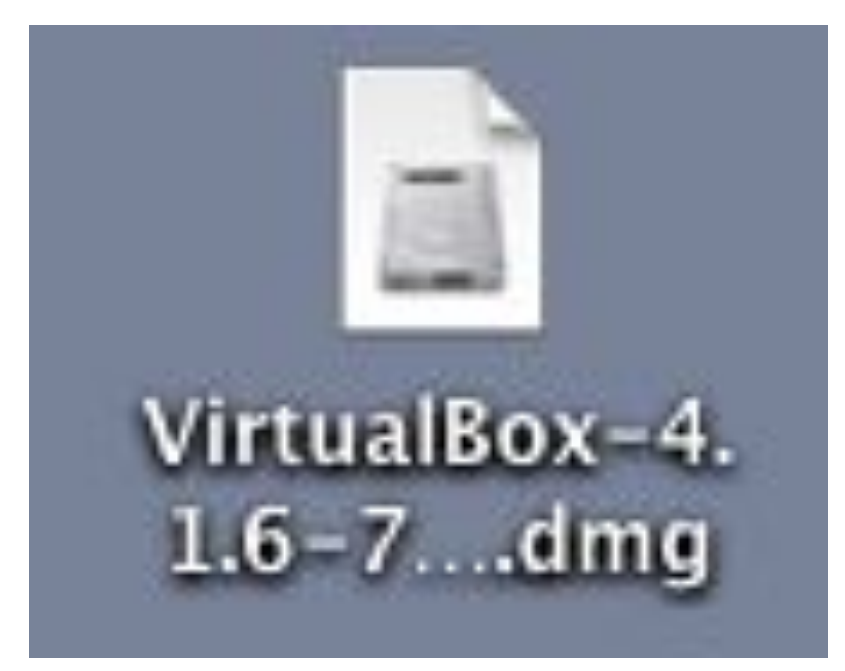

2. mpkgファイルをダブルタップ

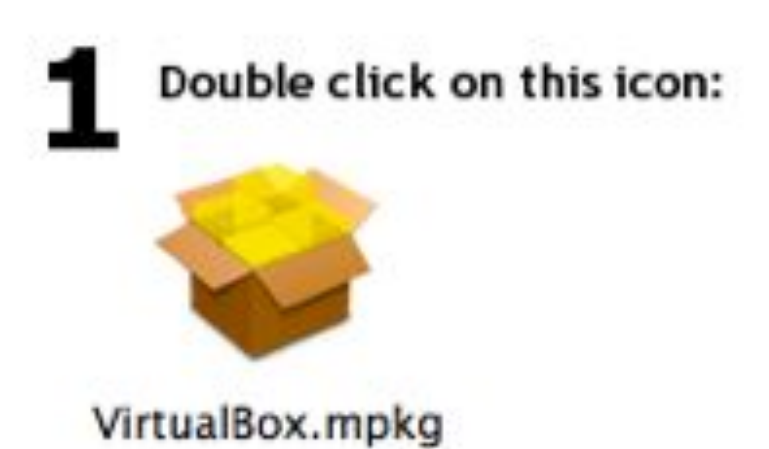

3. インストール

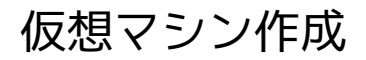

1. VirtualBoxを起動

| 000                 | アプリケーション                              |                   | C   |
|---------------------|---------------------------------------|-------------------|-----|
| 4 1                 | 11 III = 0 0-9-                       | Q.                |     |
| * 7842              | 6.0                                   | 来更日               | マイズ |
| Macintosh HD        | 🛒 TweetDeck                           | 2011年7月16日 16:24  | -   |
| Disk .              | Ustream Producer                      | 2010年8月12日 19:11  |     |
| QUE-1-7+20          | 🐐 VirtualBox                          | 2011年11月17日 18:09 |     |
|                     | Te Wine                               | 2010年12月22日 0:22  | -   |
| A                   | <ol> <li>WineBottler</li> </ol>       | 2010年5月10日 0:41   |     |
| 1 デスクトップ            | Wreshark                              | 2011年1月12日 3:54   | -   |
| T baba              |                                       | 2011年8月9日 7:13    |     |
| 1 ビクチャ              | ドレスブック                                | 2011年3月28日 11:25  | 14  |
| A7799-232           | ◎ イメージキャプチャ                           | 2010年6月25日 15:26  |     |
| 3 ##                | ロシステム環境設定                             | 2010年6月25日 14:46  | -   |
| Dropbex             | ⇒ スディッキーズ                             | 2010年6月25日 12:32  | -   |
| 10 案件所              | デキストエディット                             | 2010年6月25日 12:27  |     |
| 20 見機 · 契約書         | 第 プレビュー                               | 2010年7月27日 19:32  |     |
| idm.msp             | ト 🌆 ユーディリティ                           | 2011年11月11日 18:40 |     |
| E 8975              | 1179                                  | 2010年6月25日 14:13  | -   |
| hhordiert           | S 19 8                                | 2011年3月28日 11:25  |     |
| - national services | 6                                     |                   |     |
| - 81.91             | 📑 Macintosh HD + 📷 アプリケーション + 🏺 Vinus | авок              |     |
|                     | 85 准日中の1 准日を滅択、97.94 GB 空さ            | •                 |     |

2. 「新規」アイコン

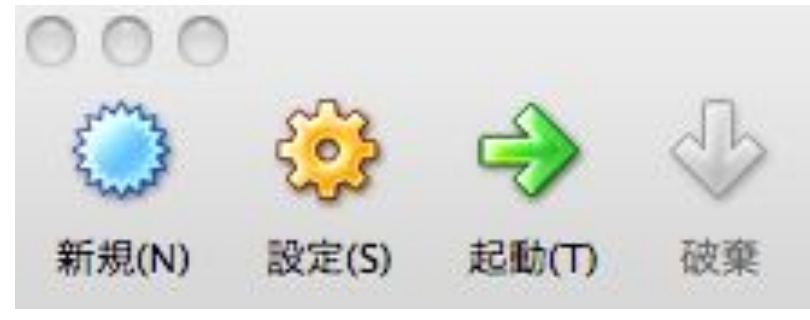

- 3. [仮想マシン名とOSタイプ]
  - ・名前: 適当に。SEFedora16としておきます
  - ・OSタイプ(OS): Linux
  - ・OSタイプ(version): Fedora
- 4. [メモリ]
  - 1. 「1024MB」(1GB~物理メモリ量 の間で設定)
- 5. [仮想ハードディスク]
  - 1. 「新規ディスク」
  - 2. 「新規ハードディスクの作成」
  - 3. 「VDI」
  - 4.「Dynamically allocated」(仮想ディスクのデータ領域を動的に割り当てる)
  - 5. 場所: 「SEFedora16」(デフォルトのままでok)、サイズ: 「20GB」 (最低10GB。動的割り当て なので、仮想ハードディスク作成時に容量を20GB使うわけではない)
  - 6. 「create」
- 6. 左枠に作成した仮想マシンができます

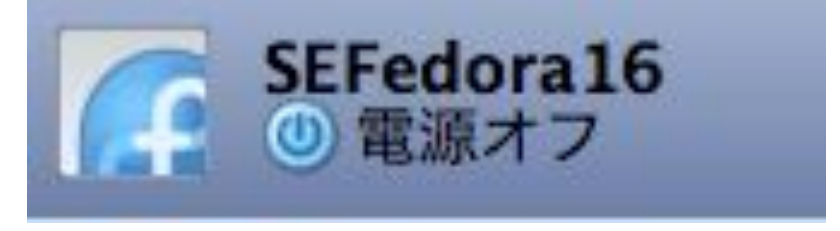

# Fedora16インストール

1. VirtualBoxを起動

| 000          | アプリケー3                     | /=¥               | C.      |
|--------------|----------------------------|-------------------|---------|
| 4 -          |                            | e- 🙂- Q           |         |
| * FR41       | 6.0                        | - 東東日             | マイズ     |
| Macintesh HD | TweetDeck                  | 2011年7月16日 16:24  |         |
| Disk         | Ustream Producer           | 2010年8月12日 19:11  |         |
| QUE-HF420    | VirtualBox                 | 2011年11月17日 18:09 |         |
|              | T- Wine                    | 2010年12月22日 0:22  |         |
| * M/H        | WineBottler                | 2010年5月10日 0:41   |         |
| E 729197     | Wreshark                   | 2011年1月12日 3:54   |         |
| T baba       | - 45 X-Lite 4              | 2011年8月9日 7:13    |         |
| 1 ビクチャ       | アドレスブック                    | 2011年3月28日 11:25  |         |
| Aアプリケーション    | 毎 イメージキャプチャ                | 2010年6月25日 15:26  |         |
| 3 mm         | 至 システム環境設定                 | 2010年6月25日 14:46  |         |
| Dropbex      | 🤝 スティッキーズ                  | 2010年6月25日 12:32  | -       |
| 10_案件別       | ファキストエディット                 | 2010年6月25日 12:27  |         |
| 20_見稿 - 契約書  | 第 プレビュー                    | 2010年7月27日 19:32  | -       |
| idm.msp      | > im ユーディリティ               | 2011年11月11日 18:40 | -       |
| E #97h       | 217M                       | 2010年6月25日 14:13  | -       |
| hopoject     | 19 H                       | 2011年3月28日 11:25  | -       |
|              | C                          |                   | ) 4 ; 4 |
| > H(H)       | 📑 Macistosh HD + 🎆 アプリケーショ | 🖂 + 🤿 VirtualBox  |         |
|              | 86 准日中の1 道田を選択。            | 97.94 G8 空き       |         |

2. 左枠で作成した仮想マシンを選択

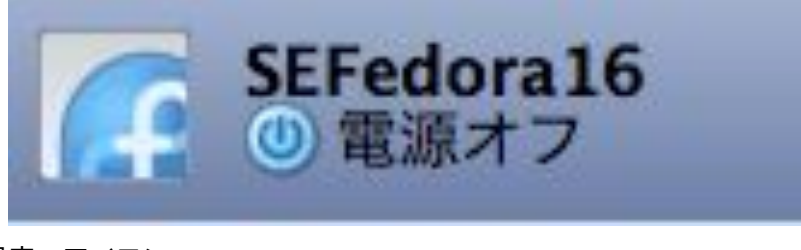

3. 「設定」アイコン

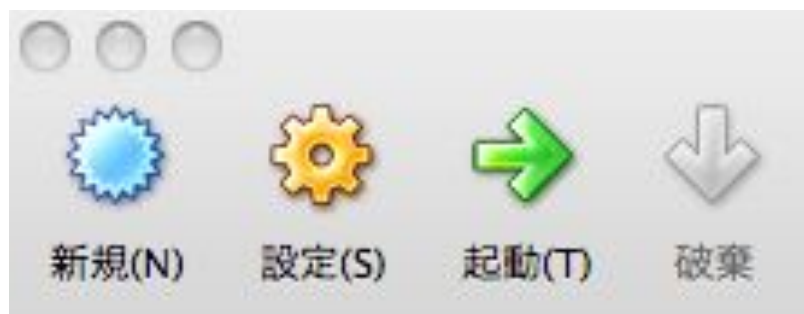

4.「ストレージ」アイコン

| SEF                  | Fedoral6 - ストレージ                 |
|----------------------|----------------------------------|
| -E 5274 742764 246-5 | →<br>オーディオ キットワーク ポート 共有フォルグ     |
| ストレージ ツリー(5)         | 81                               |
| ♦ IDE 3>10-5         | CD/DVDドライブ(D): IDE セカンダリ マスタ 🔂 🕀 |
| 0 2                  | Live CD/DVD                      |
| A SATA 3210-7        | 情報                               |
| SEFedora16.vdi       | タイプ:                             |
|                      | サイズ:                             |
|                      | 場所:                              |
|                      | 割り当て:                            |
|                      |                                  |
|                      |                                  |
| 0000                 | !                                |
| (1)                  | (++>th) (OK                      |

- 5. 左枠でCDのマークを選択
- 6. 右枠でCD/DVDドライブの右側のCDアイコンをクリック
- 7.「仮想CD/DVDディスクファイルの選択」

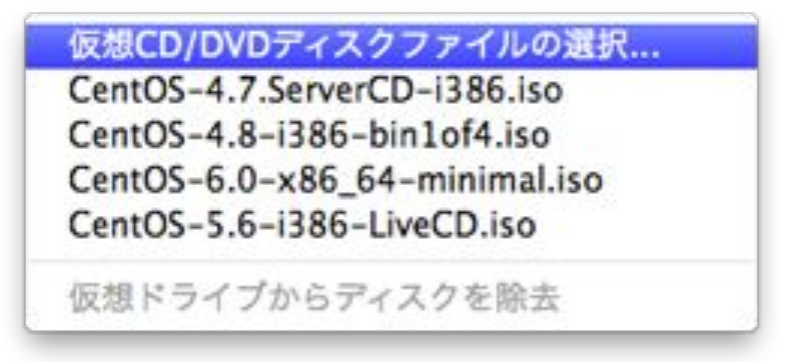

- 8. ダウンロードしたisoファイルを選択
- 9. 「ok」

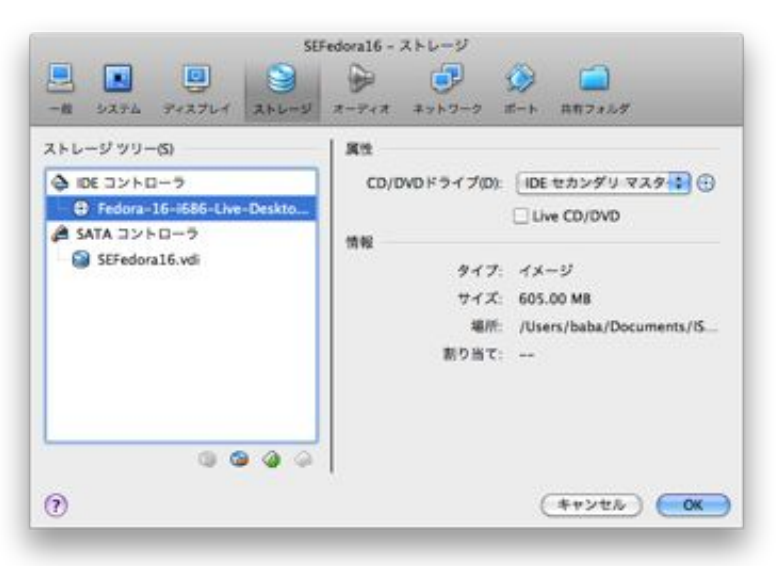

10. 左枠で作成した仮想マシンを選択

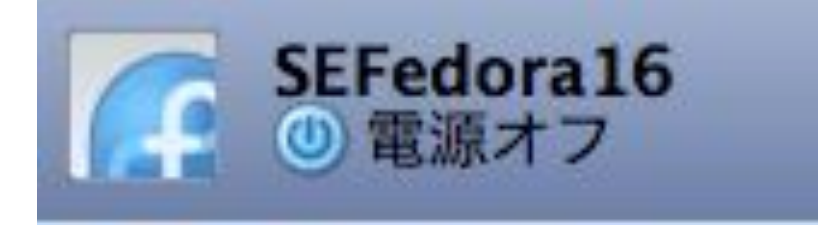

11. 「起動」アイコン

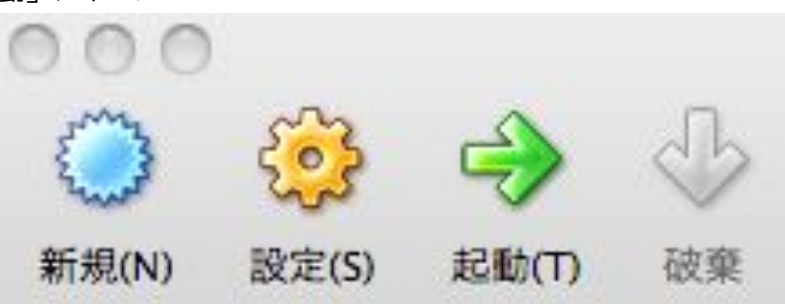

12. POPUPしたウィンドウの黒い部分をタップ

| 0.0.0 | SEFedora16 [実行中]                                        |        |
|-------|---------------------------------------------------------|--------|
|       |                                                         |        |
|       |                                                         |        |
|       |                                                         |        |
|       |                                                         |        |
|       |                                                         |        |
|       |                                                         |        |
|       | Tedora 16                                               |        |
|       |                                                         |        |
|       |                                                         |        |
|       | Start Fedora 16                                         |        |
|       | Troubleshooting                                         | >      |
|       |                                                         |        |
|       |                                                         |        |
|       | Press Tab for full configuration outloos on seron items | 8      |
|       |                                                         | 8 - C  |
|       |                                                         |        |
|       |                                                         |        |
|       |                                                         |        |
|       |                                                         |        |
|       |                                                         |        |
| _     | ፼⊕₽₫⊐С                                                  | © ● tx |

- 13. enterを押す
- 14. なにか出たらとりあえずclose

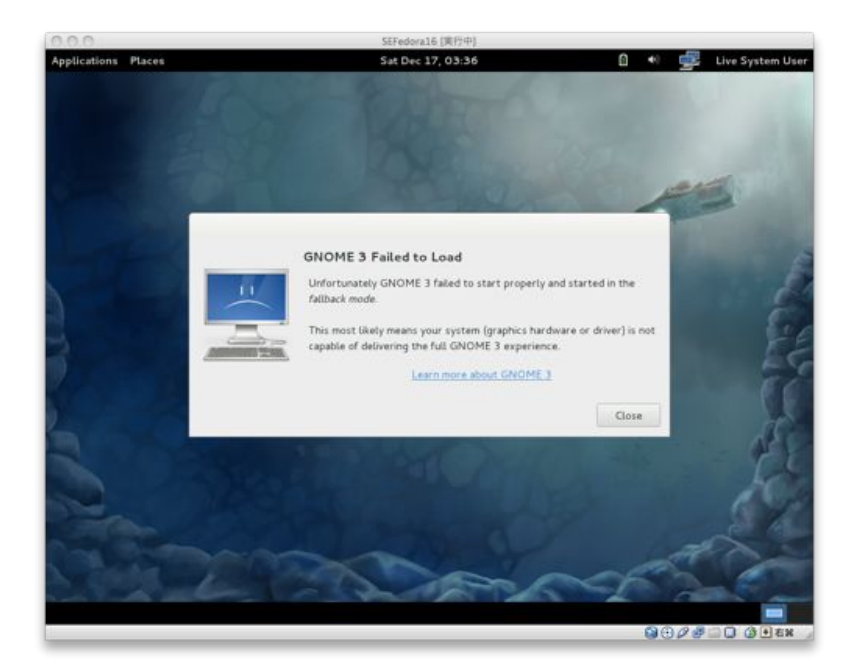

15. 「Applications」 > 「System Tools」 > 「Install to Hard Drive」

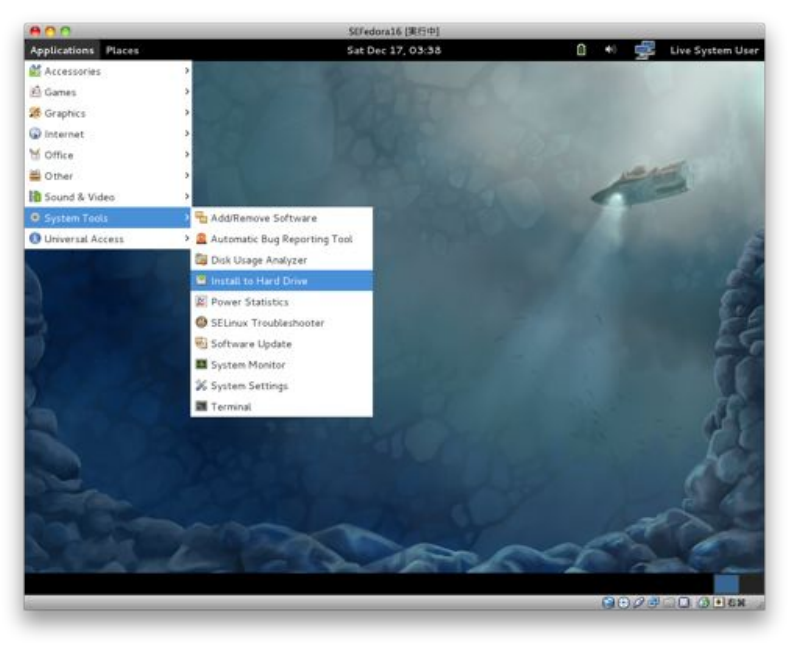

16. キーボードタイプ: 「Japanese」

| 000                                                | SEFedora16 [実行中]  |       |                 |
|----------------------------------------------------|-------------------|-------|-----------------|
| Applications Places                                | Sat Dec 17, 03:39 | 0 🐽 🚅 | Live System Use |
| a la fac                                           | Fedora Installer  |       | - 0 0           |
| Select the appropriate keyboard for<br>the system. |                   |       |                 |
| Prench (Jataniy)                                   |                   |       |                 |
| French (pc)                                        |                   |       |                 |
| German                                             |                   |       |                 |
| German (latin1)                                    |                   |       |                 |
| German (latin1 w/ no deadkeys)                     |                   |       |                 |
| Greek                                              |                   |       |                 |
| Gujarati (Inscript)                                |                   |       |                 |
| Hungarian                                          |                   |       |                 |
| Hungarian (101 key)                                |                   |       |                 |
| Icelandic                                          |                   |       |                 |
| Irish                                              |                   |       |                 |
| Italian                                            |                   |       |                 |
| Italian (IBM)                                      |                   |       |                 |
| Italian (it2)                                      |                   |       |                 |
|                                                    |                   |       |                 |
| Korean                                             |                   |       |                 |
| Latin American                                     |                   |       |                 |
| Macedonian                                         |                   |       |                 |
| Norwegian                                          |                   |       |                 |
| Polish                                             |                   |       |                 |
|                                                    |                   |       |                 |
|                                                    |                   |       | Next            |
| 🖿 live 🦾 Fedora Installer                          |                   |       | 2               |
|                                                    |                   | 8000  | K3 . O          |

17. ストレージタイプ: 「Basic Storage Devices」

| 800                                                                                                    | SEFedora16 [実行中]                                                                                       |        |                  |
|----------------------------------------------------------------------------------------------------|----------------------------------------------------------------------------------------------------|--------|------------------|
| Applications Places                                                                                                    | Sat Dec 17, 03:39                                                                                      | ii 🔹 🛒 | Live System User |
|                                                                                                    | Fedora Installer                                                                                       |        | - 0 ×            |
| What type of devices will your installation                                                                                                    | i involve?                                                                                             |        |                  |
| Basic Storage Devices<br>mitable or upgrades to typical types of storage operative to typical types of storage operative to typical types of storage operative to typical types of storage operative types of storage operative types operative types of storage operative types operative types operative | ge devices. If you're not sure which option is right for you, this is                                  |        |                  |
| Specialized Storage Devices<br>O Installs or upgrades to enterprise devices suc<br>add FCoE / BCSI / 2FCP data and to filter our                                                                                                    | has Storage Area Networks (SANo). This option will allow you're<br>devices the installer should gnore. |        |                  |
|                                                                                                    |                                                                                                    |        |                  |
|                                                                                                    |                                                                                                    |        |                  |
|                                                                                                    |                                                                                                    |        |                  |
|                                                                                                    |                                                                                                    |        |                  |
|                                                                                                    |                                                                                                    |        |                  |
|                                                                                                    |                                                                                                    |        |                  |
|                                                                                                    |                                                                                                    | Ba     | ick Next         |
| 🖿 live 🦾 Fedor                                                                                                    | a Installer                                                                                            |        | 2                |
|                                                                                                    |                                                                                                    | 0000   | NO O O EX        |

18. データ削除確認画面: 「Yes, discard any data」

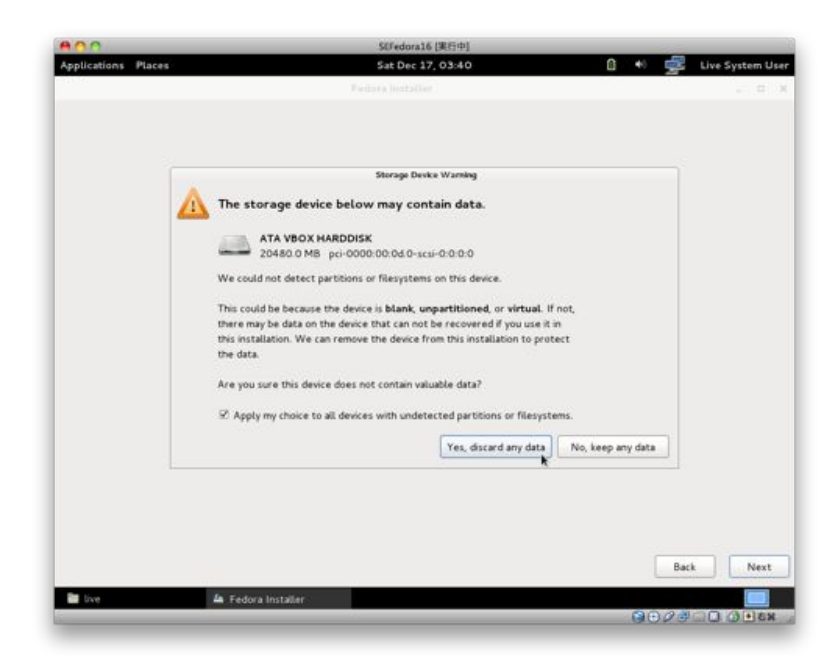

19. ホスト名: 「myhost」(英数字で好きなように設定してください)

| 800                                                                           | SEFedora16 (実行中)  |       |                  |
|-------------------------------------------------------------------------------|-------------------|-------|------------------|
| Applications Places                                                           | Sat Dec 17, 03:43 | a 🔹 🚅 | Live System User |
|                                                                               | Fedora Installer  |       | - • ×            |
| Please name this computer. The hostname identifies the computer on a network. |                   |       |                  |
| Hostname: myhost                                                              |                   |       |                  |
|                                                                               |                   |       |                  |
|                                                                               |                   |       |                  |
|                                                                               |                   |       |                  |
|                                                                               |                   |       |                  |
|                                                                               |                   |       |                  |
|                                                                               |                   |       |                  |
|                                                                               |                   |       |                  |
|                                                                               |                   |       |                  |
| Configure Ketwark                                                             |                   |       |                  |
|                                                                               |                   | Ba    | ck Next -        |
|                                                                               |                   |       |                  |
| - redora instatter                                                            |                   | 0000  | Kall () Cal      |

20. タイムゾーン: 「Tokyo」

| 800                       | SEFedora16 [実行中]            |                        |
|---------------------------|-----------------------------|------------------------|
| Applications Places       | Sat Dec 17, 03:43           | 🔒 🔹 🚅 Live System User |
| CAND.                     | Fedora Installer            | 0 - ×                  |
| Please select the neares  | it city in your time zone:  |                        |
|                           | Taken                       |                        |
| Selected city: Tokyo, Asi | a                           |                        |
| - This                    | A BARY MICHAELEN AND A MART | A                      |
| Tebran                    |                             |                        |
| - Thimphu                 |                             |                        |
| - Tokyo                   |                             |                        |
| Ulaanbaatar               | most locations              |                        |
| - Urumgi                  | most of Tibet & Xinjiang    |                        |
| - Vientiane               |                             | 1                      |
| - Vladivostok             | Moscow+07 - Amur River      |                        |
| 0                         |                             |                        |
| System clock uses U       | rc                          |                        |
|                           |                             |                        |
|                           |                             | Back Next k            |
| Dive                      | 🖾 Fedora Installer          | 0                      |
|                           |                             | Rate C C S C C         |

21. rootパスワード: (英数字で好きなように設定してください。記号使うならキーボード配列注意)

| 800                |                                                                        | SEFedora16 [実行中]  |                        |
|--------------------|------------------------------------------------------------------------|-------------------|------------------------|
| Applications I     | laces                                                                  | Sat Dec 17, 03:44 | 🔒 🔹 🚅 Live System User |
| C 14 H 00          |                                                                        | Fedora Installer  |                        |
| The root the syste | account is used for administering<br>em. Enter a password for the root |                   |                        |
| Root Password      | •••••                                                                  |                   |                        |
| Confirm            |                                                                        |                   |                        |
|                    |                                                                        |                   |                        |
|                    |                                                                        |                   |                        |
|                    |                                                                        |                   |                        |
|                    |                                                                        |                   |                        |
|                    |                                                                        |                   |                        |
|                    |                                                                        |                   |                        |
|                    |                                                                        |                   |                        |
|                    |                                                                        |                   |                        |
|                    |                                                                        |                   |                        |
|                    |                                                                        |                   |                        |
|                    |                                                                        |                   |                        |
|                    |                                                                        |                   |                        |
|                    |                                                                        |                   |                        |
|                    |                                                                        |                   | Back Next N            |
| Dive live          | 🖾 Fedora Installer                                                     |                   | <u>e</u>               |
|                    |                                                                        |                   | OCCORTS OF STREET      |

22. インストールタイプ: 「Use All Space」

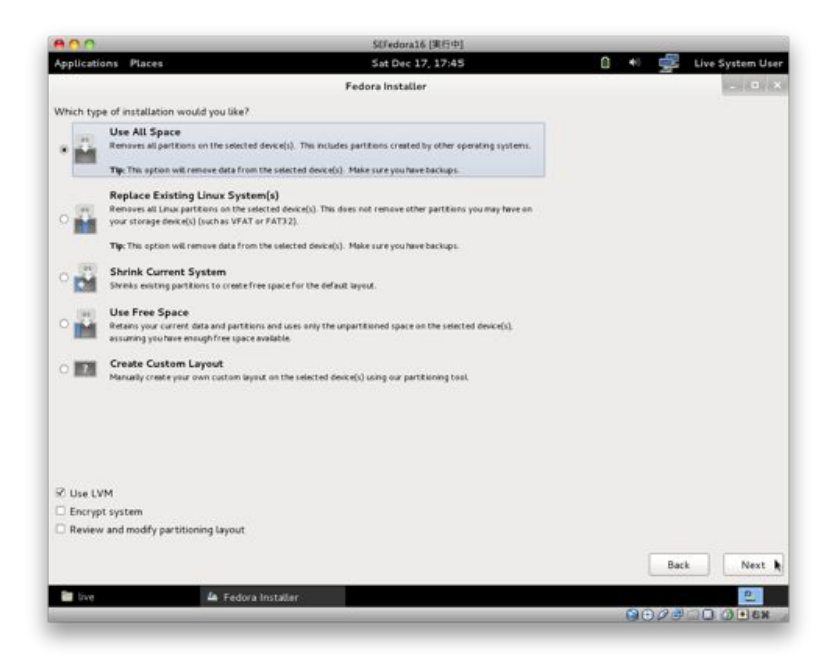

23. ディスク書き込み確認画面: 「Write Changes to Disk」

| 800                 | SEFedora16 (果行中)                                                                                                    | _    | 1.20  | 0                |
|---------------------|----------------------------------------------------------------------------------------------------|------|-------|------------------|
| Applications Places | Sat Dec 17, 17:46                                                                                                    | 6 +0 | 1     | Live System User |
| 2.20 A              |                                                                                                    |      |       |                  |
|                     | Coefform<br>The partitioning options you have selected will<br>now be written to disk. Any data on deleted or<br>reformatted partitions will be lost. |      |       |                  |
|                     | Go Back Write Changes to Disk                                                                                                    |      |       |                  |
|                     |                                                                                                    |      |       |                  |
|                     |                                                                                                    |      | Bac   | k Next           |
| tive 🕰              | Fedora Installer                                                                                                    |      | 0.2.1 |                  |
| Lin-                |                                                                                                    | GI   | 200   | Con to Con       |

### 24. reboot

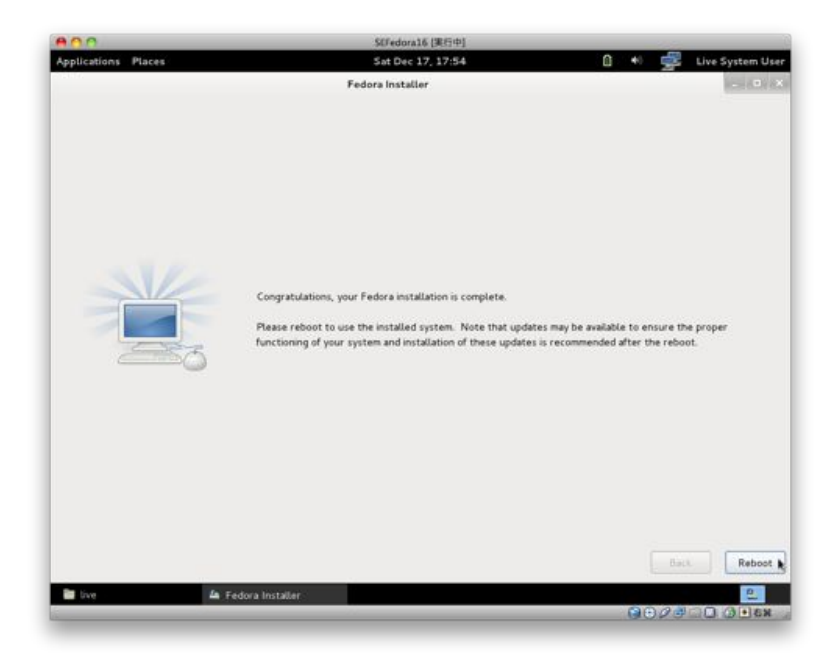

25. せっかくですがCDで起動してしまうので、起動したら終了。「Live System User」>「Shut Dow n...」

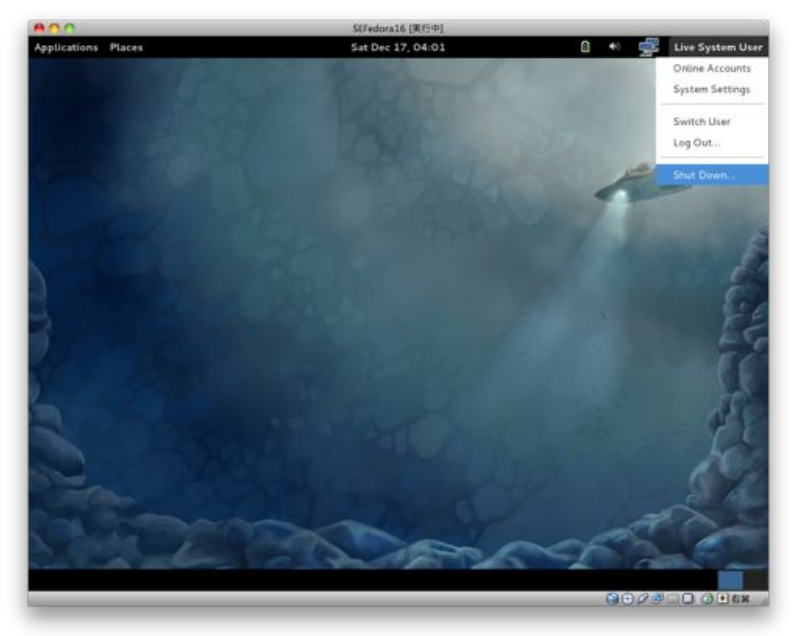

26. 「Shut Down」

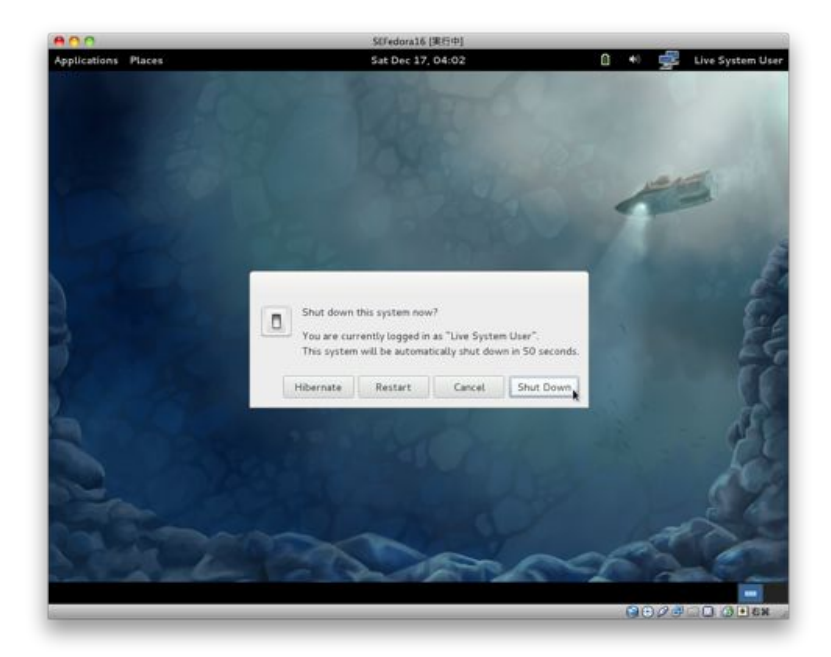

27. 左枠で作成した仮想マシンを選択

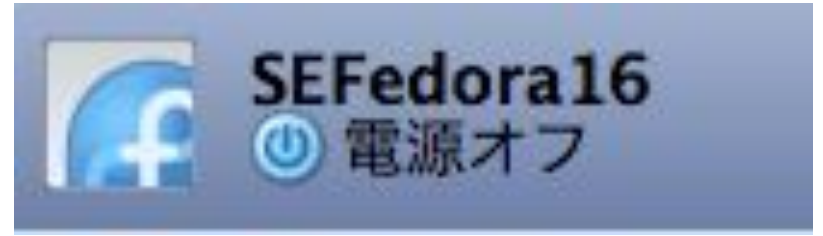

28. 「設定」アイコン

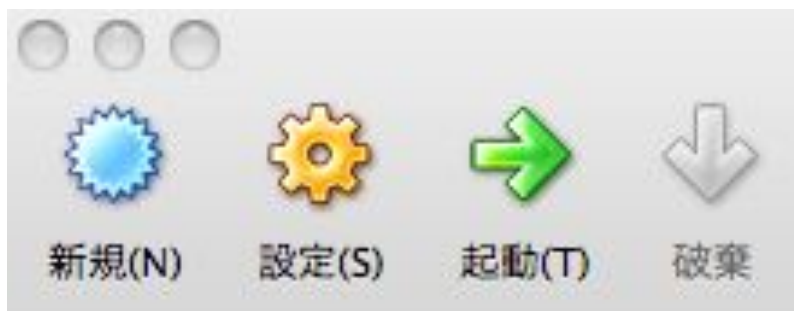

29. 「ストレージ」アイコン

| SEF                             | edora16 - ストレージ                    |
|---------------------------------|------------------------------------|
| -# 5274 Fr2764 266-5            |                                    |
| ストレージッリー(5)                     | 82                                 |
| ♦ IDE 3210-7                    | CD/DVDドライブ(D):  IDE セカンダリ マスタ 🔂 🕀  |
| 0 2                             | Live CD/DVD                        |
| G SATA ⊐>トローラ<br>SEFedoral6.vdi | 情報<br>タイプ:<br>サイズ:<br>場所:<br>割り当て: |
| 0000                            | (**>±%) (OK                        |

- 30. 左枠でCDのマークを選択
- 31. 右枠でCD/DVDドライブの右側のCDアイコンをクリック
- 32.「仮想ドライブからディスクを除去」

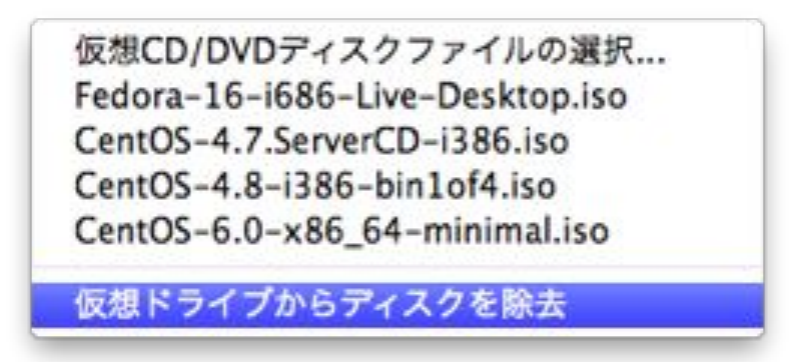

33. 「ok」

34. 左枠で作成した仮想マシンを選択

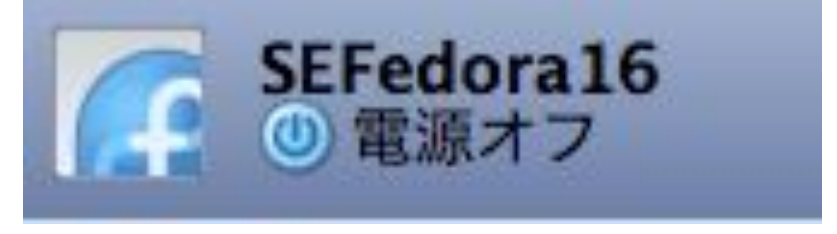

35. 「起動」アイコン

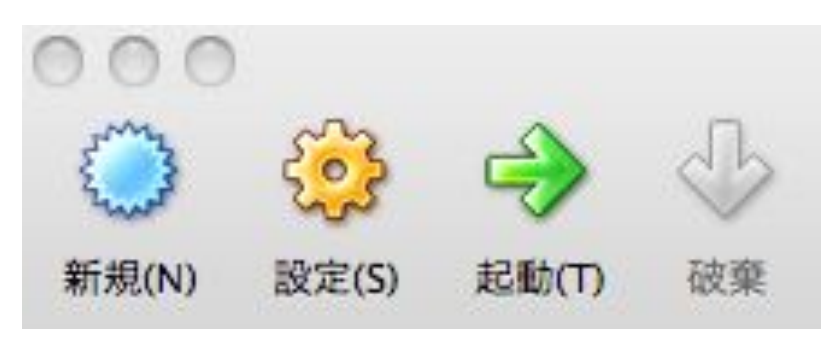

- 36. 起動したら色々でてくるのでポチポチと進む
- 37. Create User: Full Name「適当に」/Username「mamoru」/Password「任意に設定」

| 800                                                                          | SEFedora16 [果行中]                                                                                                    |                                                                     |
|------------------------------------------------------------------------------|----------------------------------------------------------------------------------------------------|---------------------------------------------------------------------|
| Welceme<br>Information<br>Date and Time<br>• Create User<br>Hardware Profile | Create User<br>Status Contrate a system for regular funct administrative lus<br>system. To create a system is usermany, please provide the infer<br>contrate a system is usermany, please provide the infer<br>Password:<br>Confirm Password:<br>Confirm Password:<br>Use Nate Nate National System is a Karberos or Natic<br>Rick the Lus Nate National System is a Karberos or Natic<br>Rick the Lus Nate National System is a Karberos or Natic<br>Rick the Lus Nate National System is a Karberos or Natic<br>Rick the Lus Nate National System is a System is a System is a<br>National System is a System is a System is | e of your<br>mation<br>strators group<br>IS, please<br>e directory. |
| 16                                                                           |                                                                                                    | 80000000000                                                         |

- 38. また色々でてくるのでポチポチと進む
- 39. HardwareProfile 「No. do not send.」

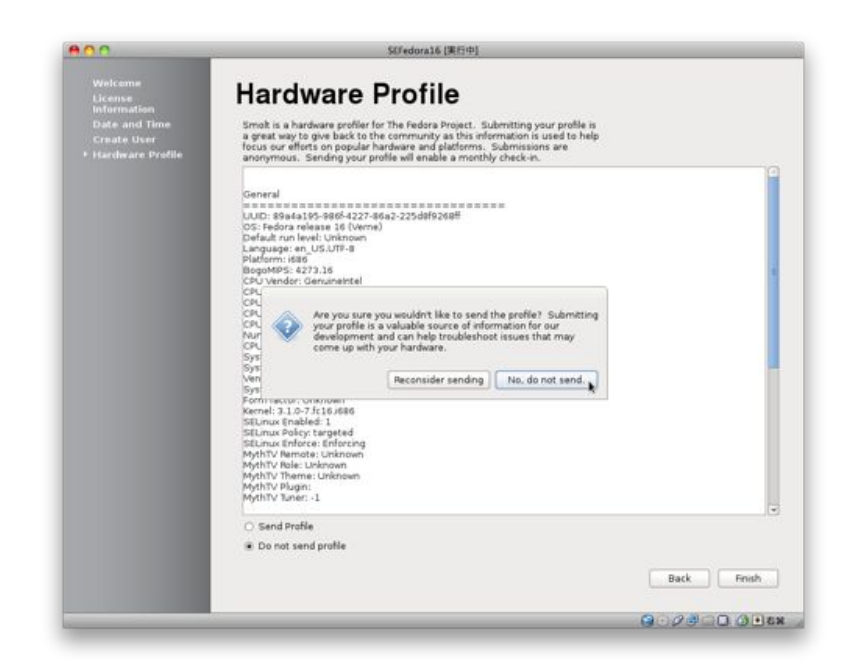

40. 先ほど作成したユーザを選択し、パスワードを入力してログイン

# apacheインストール

- 1. [Applications] > [System Tools] > [Terminal]
- 2. おまじない(パスワードを聞かれたらmamoruユーザのパスワードを入力)

\$ sudo setenforce Permissive
\$ getenforce

・getenforceの結果が「Permissive」であればok

3. apacheインストール

\$ sudo yum -y install httpd
\$ sudo service httpd start

### 4. 動作確認

- 「Applications」 > 「Internet」 > 「Firefox」
- ・http://localhost/ にアクセス→Fedora Test Page が表示されればok

### apacheのUserDir設定

- 1. [Applications] > [System Tools] > [Terminal]
- 2. ユーザ用ディレクトリ作成

```
$ mkdir ~/public_html
$ ls -l ~/
```

・public\_htmlがあり、先頭がdであればok

3. ユーザ用ディレクトリへのアクセス設定

\$ chown a+x /home/mamoru
\$ ls -l /home/

・mamoruがあり、先頭がdrwx--x--x.であればok

```
4. コンテンツを作成(※ターミナルにチラチラWarningが出ても気にしない)
```

\$ gedit ~/public\_html/index.html

・適当に「It works!」などと記入

・保存(「File」>「Save」)して終了(「File」>「Quit」)

5. 設定ファイルを編集(※ターミナルにチラチラWarningが出ても気にしない)

\$ sudo gedit /etc/httpd/conf/httpd.conf

- 365行目: 「UserDir disabled」→「UserDir public\_html」
- ・380行目~391行目の行頭#を削除
- ・保存(「File」>「Save」)して終了(「File」>「Quit」)

6. apache設定を反映

```
$ sudo service httpd restart
```

7. 動作確認

「Applications」 > 「Internet」 > 「Firefox」

・http://localhost/~mamoru/ にアクセス→先ほど作った「It works!」が表示されればok

### Wordpressインストール

### PHPインストール

- 1. [Applications] > [System Tools] > [Terminal]
- 2. PHPをインストール

\$ sudo yum -y install php php-mbstring php-mysql

3. apacheに反映

\$ sudo service httpd restart

4. mysqlをインストール

\$ sudo yum -y install mysql-server \$ sudo service mysqld start

5. mysql動作確認

\$ mysql -u root
mysql> quit

- ・mysql> と出ればok。そしたらquitと入力してmysqlを抜けてください
- ・quitしてもmysqldは停止しないから大丈夫

### Wordpressインストール

1. http://ja.wordpress.org/ からwordpressをダウンロード

http://ja.wordpress.org/wordpress-3.3-ja.zip

- 2. ダウンロードしたファイルを解凍して、できたwordpressディレクトリを~/public\_html/に移動
  - 1. wordpressディレクトリを右クリック
  - 2. 「Extract」
  - 3. public\_htmlをダブルタップ
  - 4. 「Extract」
- 3. [Applications] > [System Tools] > [Terminal]
- 4. ディレクトリ権限設定

\$ chmod a+rwx ~/public\_html/wordpress/

5. mysqlデータベース作成

```
$ mysql -u root
mysql> create database wpdb;
mysql> grant all on wpdb.* to wpuser@localhost identified by 'wppass';
mysql> flush privileges;
mysql> quit
```

6. インストール

- 1. [Applications] > [Internet] > [Firefox]
- 2. http://localhost/~mamoru/wordpress/ にアクセス
- 3. 「設定ファイルを作成する」
- 4. ポチポチ進む
- 5. 情報入力
  - ・データベース名: wpdb
  - ・ユーザ名: wpuser
  - ・パスワード: wppass
  - ・データベースのホスト名: localhost
  - ・テーブル接頭辞: wp\_
- 6. サイトのタイトルなどは適当に設定
- 7. 動作確認
  - 「Applications」 > 「Internet」 > 「Firefox」
  - http://localhost/~mamoru/wordpress/ にアクセス→それっぽい小綺麗なサイトが表示されればok

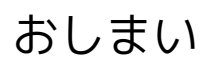

done